# Осенняя конференция, 7.-9. октябрь 2021 года

Anthroposophic Council for Inclusive Social Development

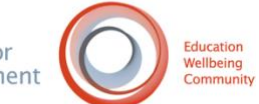

# zoom.us Руководство

В этой статье мы кратко опишем, что нужно знать, чтобы использовать zoom.us

### Что такое zoom.us?

- Zoom это облачное приложение для видеосвязи, позволяющее организовывать виртуальные видео- и аудиоконференции, вебинары, чаты, совместное использование экрана и другие возможности для совместной работы.
- Для участия в собрании Zoom не требуется учетная запись, а платформа совместима с Mac, Windows, Linux, iOS и Android, то есть доступ к ней может получить практически каждый.

### Требования

- 1. Требования к процессору:
- Двухъядерный процессор 2 ГГц или выше (Intel i3/i5/i7 или эквивалент AMD) или Apple Silicon M1
  - 2. Поддерживаемые операционные системы
- macOS X с macOS 10.9 или более поздней версией
- Windows 10\*
   Примечание: \)

Примечание: Устройства с Windows 10 должны работать под управлением Windows 10 Home, Pro или Enterprise. Режим S Mode не поддерживается.

- Windows 8 или 8.1
- Windows 7
- Ubuntu 12.04 или выше
- Mint 17.1 или выше
- Red Hat Enterprise Linux 6.4 или выше
- Oracle Linux 6.4 или выше
- CentOS 6.4 или выше
- Fedora 21 или выше
- OpenSUSE 13.2 или выше
- ArchLinux (только 64-бит)

#### 3. Требования к полосе пропускания

- Интернет-соединение широкополосное проводное или беспроводное (3G или 4G/LTE)
- 1,0 Мбит/с/600 кбит/с (вверх/вниз) минимум

#### 4. Поддерживаемые браузеры

- Windows: Internet Explorer 11+, Edge 12+, Firefox 27+, Chrome 30+
- macOS: Safari 7+, Firefox 27+, Chrome 30+
- Linux: Firefox 27+, Chrome 30+

### 5. дополнительное оборудование

- Интернет-соединение широкополосное проводное или беспроводное (3G или 4G/LTE)
- Динамики и микрофон встроенные, подключаемые по USB или беспроводные Bluetooth
- Веб-камера или HD-вебкамера встроенная, подключаемая через USB или:

• HD-камера или HD-видеокамера с картой видеозахвата

Присоединиться к встрече

- Откройте настольный клиент Zoom.
- Присоединяйтесь к собранию, используя один из этих методов:
- Нажмите Присоединиться к собранию, если вы хотите присоединиться, не входя в систему.

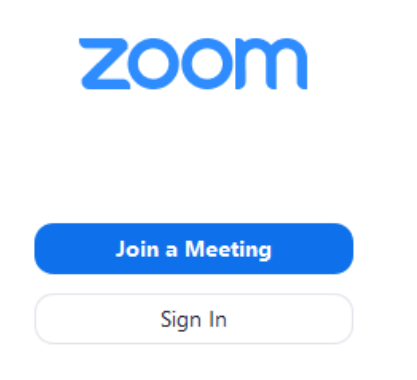

• Войдите в Zoom и нажмите кнопку Присоединиться.

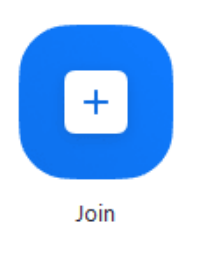

- Введите идентификационный номер собрания и свое отображаемое имя.
- Если вы вошли в систему, измените свое имя, если вы не хотите, чтобы ваше имя отображалось по умолчанию.
- Если вы не вошли в систему, введите отображаемое имя.

# Join a Meeting

| Meeting ID or Person                   | al Link Nam | ne 👻   |
|----------------------------------------|-------------|--------|
| Grant MacLaren                         |             |        |
| Do not connect to au Turn off my video | dio         |        |
|                                        | Join        | Cancel |

• Выберите, хотите ли вы подключить аудио и/или видео, и нажмите Присоединиться.

Дополнительная информация: <u>Системные требования для Windows, macOS и Linux</u>